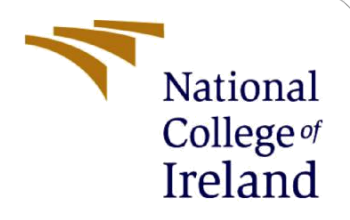

# **Configuration Manual**

MSc Research Project Programme Name

Oluseye Jerome Arinde Student ID: X20121598

School of Computing National College of Ireland

Supervisor: Rohit Verma

#### National College of Ireland

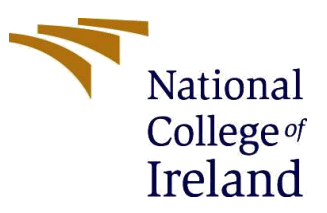

#### **MSc Project Submission Sheet**

#### **School of Computing**

| Student Name:  | Oluseye Jerome Arinde                                                                                |                  |                    |
|----------------|----------------------------------------------------------------------------------------------------|------------------|--------------------|
| Student ID:    | X20121598                                                                                            |                  |                    |
| Programme:     | Cybersecurity                                                                                        | Year:            | 2021/2022          |
| Module:        | Internship                                                                                           |                  |                    |
| Lecturer:      | Rohith Verma                                                                                         |                  |                    |
| Date:          | 19/9/2022                                                                                            |                  | ••••••             |
| Project Title: | IMPROVING SECURITY AND DATA PRIVACY<br>APPLICATION IN THE CLOUD USING FEDER<br>BASED AUTHENTICATION. | OF eHE<br>ATED A | ALTH<br>ND DEVICE- |

#### Word Count:876Page Count: 13

I hereby certify that the information contained in this (my submission) is information pertaining to research I conducted for this project. All information other than my own contribution will be fully referenced and listed in the relevant bibliography section at the rear of the project.

<u>ALL</u> internet material must be referenced in the bibliography section. Students are required to use the Referencing Standard specified in the report template. To use other author's written or electronic work is illegal (plagiarism) and may result in disciplinary action.

Signature: Oluseye Jerome Arinde.....

**Date:** 19/9/2022.....

## PLEASE READ THE FOLLOWING INSTRUCTIONS AND CHECKLIST

| Attach a completed copy of this sheet to each project (including multiple  |  |
|----------------------------------------------------------------------------|--|
| copies)                                                                    |  |
| Attach a Moodle submission receipt of the online project                   |  |
| submission, to each project (including multiple copies).                   |  |
| You must ensure that you retain a HARD COPY of the project, both           |  |
| for your own reference and in case a project is lost or mislaid. It is not |  |
| sufficient to keep a copy on computer.                                     |  |

Assignments that are submitted to the Programme Coordinator Office must be placed into the assignment box located outside the office.

| Office Use Only                  |  |
|----------------------------------|--|
| Signature:                       |  |
| Date:                            |  |
| Penalty Applied (if applicable): |  |

## **Configuration Manual**

Oluseye Jerome Arinde X20121598

This configuration manual shows the implementation of a federated authentication system architected in a secured cloud environment. It also shows the analysis done with the data of hospital visits.

## **1 Software Requirement**

- Ubuntu 20.04 LTS
- Virtual environment for Python
- Python 3.9
- Django Framework
- Django-allauth
- Sqlite database

## 1.1 Setup a secured lab with virtual box Version 6.1

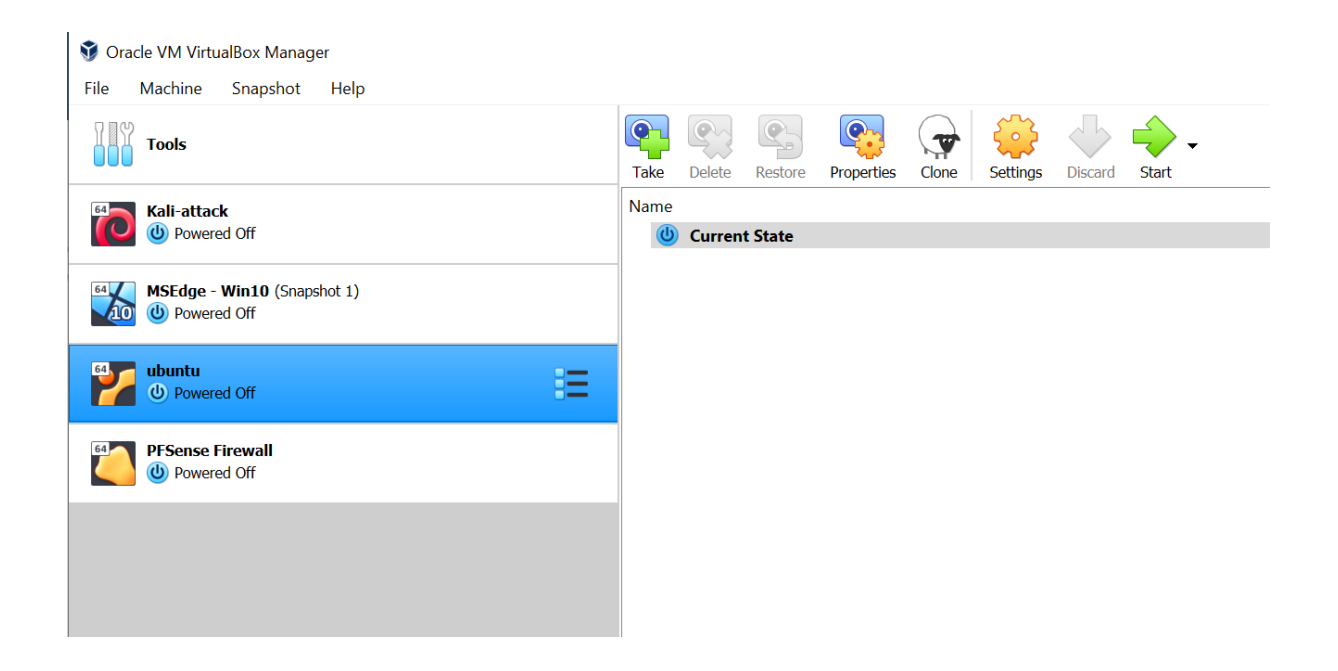

Figure 1: Lab setup on VirtualBox

## 1.2 Ubuntu OS

- Download and install Ubuntu Desktop Operating System from <u>https://ubuntu.com/download/desktop</u>
- Install Ubuntu 20.04 LTS
- Update all security repositories

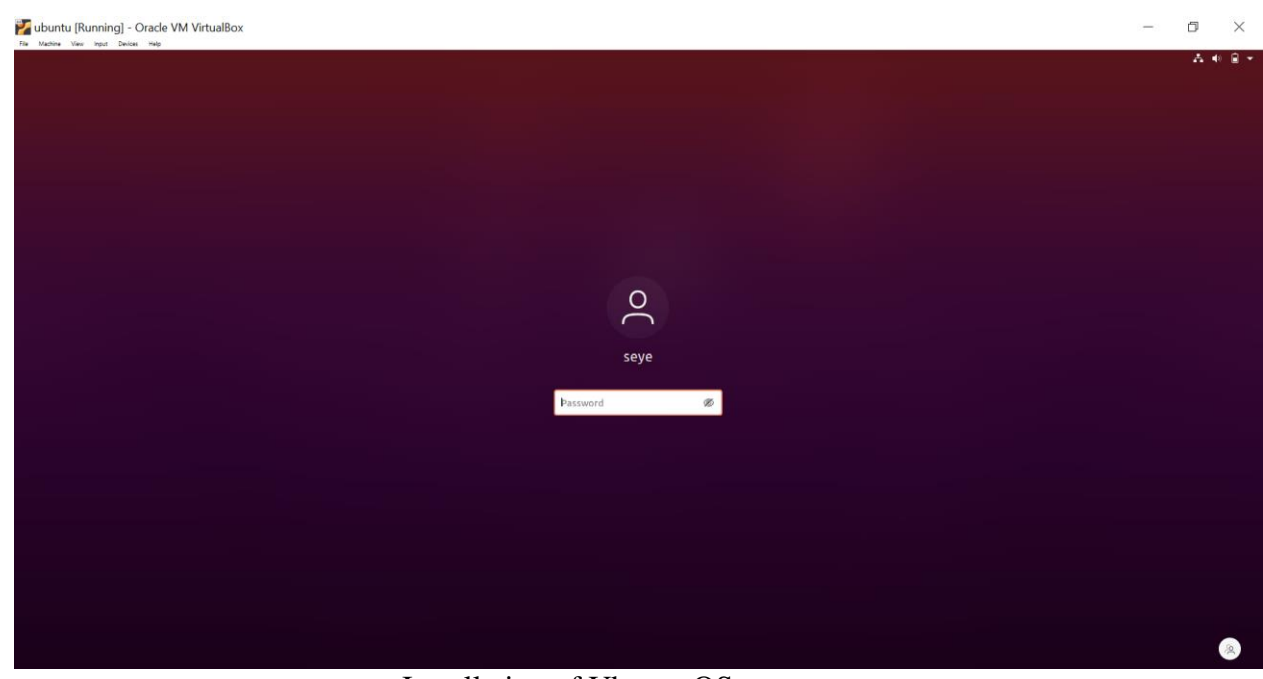

Installation of Ubuntu OS

Figure 2: Installation of Ubuntu OS

1.3 Visual studio

Download and install latest visual studio code editor from the official

website

https://code.visualstudio.com/docs/setup/linux

After the download install in the Ubuntu OS with the command

sudo apt install ./<downloaded file>.deb

|                         |                                               | Get Starte                            | d - Visual Studio Code                                                                           |
|-------------------------|-----------------------------------------------|---------------------------------------|--------------------------------------------------------------------------------------------------|
|                         | File Edit Selection View Go Run Terminal Help |                                       |                                                                                                  |
|                         | Get Started ×                                 |                                       |                                                                                                  |
| Â                       |                                               |                                       |                                                                                                  |
| ?                       | Help<br>H                                     | Visual Studio Code<br>Editing evolved |                                                                                                  |
| <b>^</b> _              |                                               |                                       | Walkthroughs                                                                                     |
| $\mathbf{X}$            |                                               |                                       | Learn the Fundamentals<br>Jump right into VS Code and get an overview of the must-have features. |
| $\overline{\mathbf{O}}$ |                                               |                                       | 😌 Boost your Productivity                                                                        |
|                         |                                               |                                       | 🍖 Get started with Python development Updated                                                    |
|                         |                                               | cb-dj-sso-main ~/Documents            | 🝯 Get started with Jupyter Notebooks Updated                                                     |
|                         |                                               |                                       | More                                                                                             |
|                         |                                               |                                       |                                                                                                  |
|                         |                                               |                                       |                                                                                                  |
|                         |                                               |                                       |                                                                                                  |
|                         |                                               |                                       |                                                                                                  |

Figure 3: Setting up of the development

- 1.4 From extensions menu on vscode, python, Django, intellisense, and Azure extensions are added to VScode.
- 1.5 Azure App service is also and connected to the azure cloud account provided for students at NCI.

| ×  |                                                                                                    |                                                                                                    |                                                                                                    |                                                                                                    |                                                                                                    |                                                      |               |
|----|----------------------------------------------------------------------------------------------------|----------------------------------------------------------------------------------------------------|----------------------------------------------------------------------------------------------------|----------------------------------------------------------------------------------------------------|----------------------------------------------------------------------------------------------------|------------------------------------------------------|---------------|
| ζh | AZURE ···                                                                                                    | 💩 settings.p                                                                                                    | requirements.txt                                                                                                    | 🗘 login.html                                                                                                    | 🕏 urls.py                                                                                                    | home.html                                            | 🕈 manage.py 🗙 |
| 0  | RESOURCES Remote     Azure for Students                                                                                                    | manage.<br>1 #!/                                                                                                    | <b>y≻…</b><br>usr/bin/env python                                                                                                    |                                                                                                    |                                                                                                    |                                                      |               |
|    | <ul> <li>Azure for Students</li> <li>App Services</li> <li>App Services</li> <li>App Services</li> <li>App Services</li> <li>App Services</li> <li>App Services</li> <li>PostgresQL servers (Flexible)</li> <li>PostgresQL servers (Standard)</li> <li>Static Web Apps</li> <li>Storage accounts</li> <li>Virtual machines</li> <li>T</li> </ul> | 1 #//<br>2 "'''<br>3 imp<br>4 imp<br>5<br>6<br>7 def<br>8<br>9<br>10<br>11<br>12<br>13<br>14<br>15<br>16<br>17<br>18<br>10 | <pre>usr/bin/env python<br/>Django's command-line u<br/>ort os<br/>ort sys<br/>"""Run administrative<br/>os.environ.setdefault(<br/>try:</pre> | tility for admin<br>tasks."""<br>'DJANGO_SETTINGS<br>anagement import<br>exc:<br>rt Django. Are y<br>your PYTHONPATH<br>ivate a virtual<br>ine(sys.argv) | <pre>istrative tasks. 5_MODULE', 'socia c execute_from_co vou sure it's ins environment vari environment?"</pre> | """<br>nmand_line<br>talled and "<br>able? Did you " |               |
|    |                                                                                                    |                                                                                                    | name == 'main':<br>main()                                                                                                    |                                                                                                    |                                                                                                    |                                                      |               |

Figure 4: Installing Azure web apps and connecting to azure cloud

Right click on AppService and Create new app which is named "**ncierms**" This handles the deployment of the local application to the azure environment

2.0 After the development environment has been prepared Next is the Installation of virtual environment using the command "**python3 -m venv env**".

Virtual environment is important to isolate the application, and to improve the code maintainability, versioning and reusability.

To activate the virtual environment:

The virtual environment created is named "**env**" and to activate this environment, use the command source **env/bin/activate** this activate the "env" virtual environment as shown in the picture below

```
(env) seye@seye-VirtualBox:~/Documents$ source env/bin/activate
```

Figure 5: Activation of virtual development environment

2.1 Install Django in the virtual environment "env"

(env) seye@seye-VirtualBox:~/Documents\$ python -m pip install Django

Figure 6: Installation of Django, the Python web development framework

2.2: An open-sourced project was cloned as baseline to be enhanced for the implementation of a federated authentication. Here below is the link of the cloned project.(Anikkadan, 2022)

https://github.com/akjasim/cb-dj-sso

2.3 **Installation of Django Allauth** The guide by "Readthedocs" was followed to install and setup connection to the IdP using facebook as the option here among other available IdP.

Command: pip install django-allauth

pip: -r requirements.txt

```
asgiref==3.4.1
autopep8==1.6.0
certifi==2022.5.18.1
cffi==1.15.0
charset-normalizer==2.0.12
cryptography==37.0.2
defusedxml==0.7.1
dj-database-url==0.5.0
Django==3.2.13
django-allauth==0.51.0
django-cognito-jwt==0.0.4
django-crispy-forms==1.14.0
django-environ==0.8.1
djangorestframework==3.13.1
gunicorn==20.1.0
idna==3.3
oauthlib==3.2.0
pycodestyle==2.8.0
pycparser==2.21
PyJWT==2.4.0
python-social-auth==0.3.6
python3-openid==3.2.0
pytz==2021.3
requests==2.28.0
requests-oauthlib==1.3.1
social-auth-app-django==5.0.0
social-auth-core==4.2.0
sqlparse==0.4.2
toml==0.10.2
urllib3==1.26.9
whitenoise==5.3.0
```

Figure 7: Installation of project application dependencies and applications

| EXPLORER ····                        | 👻 settings.py 🗙 😑 requir       | ements.txt 😯 login.html    | 🐨 urls.py        | 💙 home.html      | 🐨 manage.py |
|--------------------------------------|--------------------------------|----------------------------|------------------|------------------|-------------|
| ~cB-DJ-sso-main []-[]-[]-ひョ          | social > 🍖 settings.py >       |                            |                  |                  |             |
| > .vscode                            | 150 # 2d3709ecf43a87           | 25a9c08f1476ba6fb8         |                  |                  |             |
| ∨ social                             |                                |                            |                  |                  |             |
| > pycache                            | 152 # LOGIN_REDIRECT           | _URL = 'profile'           |                  |                  |             |
| > static                             | 153                            |                            |                  |                  |             |
| init ny                              | 154 # SUCIALACCOUNI_           | PROVIDERS = {              |                  |                  |             |
|                                      | 155 # googie :<br>156 # 'scope |                            |                  |                  |             |
| e asyli.py                           | 150 # Scort                    | rofile'.                   |                  |                  |             |
| settings.py                          | 158 # 'e                       | mail',                     |                  |                  |             |
| e uris.py                            | 159 # ],                       |                            |                  |                  |             |
| 📽 wsgi.py                            |                                |                            |                  |                  |             |
| ✓ templates                          |                                | ccess_type': 'offline',    |                  |                  |             |
| > account                            |                                |                            |                  |                  |             |
| $\sim$ dashboard                     |                                |                            |                  |                  |             |
| home.html                            | 164 # }                        |                            |                  |                  |             |
| ✓ socialaccount                      |                                |                            |                  |                  |             |
| > snippets                           | 167 'facebook':                | J                          |                  |                  |             |
| <ul> <li>connections.html</li> </ul> | 168 'METHOD'                   | י<br>: 'oauth2'.           |                  |                  |             |
| ♦ signup.html                        | 169 # 'SDK L                   | RL': '//connect.facebook.n | et/{locale}/sdk. |                  |             |
| 💩 .gitignore                         | 170 'SCOPE'                    | ['email', 'public profile  | e'],             |                  |             |
| ≡ db.sqlite3                         | 171 'AUTH_P4                   | RAMS': {'auth_type': 'reau | thenticate'},    |                  |             |
| 🔮 manage.py                          | 172 'INIT_P#                   | RAMS': {'cookie': True},   |                  |                  |             |
| auth2-flow.png                       | 173 FIELDS                     |                            |                  |                  |             |
| (i) README.md                        | 174 'id'                       |                            |                  |                  |             |
| ≡ requirements txt                   | 175 'fir                       | st_name',                  |                  |                  |             |
|                                      | 1/6 1as                        | t_name',                   |                  |                  |             |
|                                      | 177 mit                        | are_name ,                 |                  |                  |             |
|                                      | 179 'nan                       | e format'.                 |                  |                  |             |
|                                      | 180 'pic                       | ture'.                     |                  |                  |             |
|                                      | 181 'sho                       | ort_name'                  |                  |                  |             |
|                                      | 182 ],                         |                            |                  |                  |             |
|                                      | 183 EXCHANG                    | E_TOKEN': True,            |                  |                  |             |
|                                      | 184 # 'LOCAL                   | E_FUNC': 'path.to.callable |                  |                  |             |
|                                      | 185 VERIFIE                    | D_EMAIL': False,           |                  |                  |             |
|                                      | 186 VERSION                    | l': 'v7.0',                |                  |                  |             |
|                                      | 18/ }                          |                            |                  |                  |             |
|                                      | 100 }                          |                            |                  |                  |             |
|                                      | 190 AUTHENTICATION F           | ACKENDS = [                |                  |                  |             |
|                                      | 191 # Needed to                | login by username in Djang | o admin, regardl | ess of `allauth` |             |
|                                      | 192 'django.cont               | rib.auth.backends.ModelBac | kend',           |                  |             |
|                                      |                                |                            |                  |                  |             |
|                                      | 194                            | specific authentication me | thods, such as l | ogin by e-mail   |             |
|                                      | 195 'allauth.acc               | ount.auth_backends.Authent | icationBackend', |                  |             |
|                                      | 196 ]                          |                            |                  |                  |             |
| > OUTLINE                            | 197                            |                            |                  |                  |             |
| > TIMELINE                           | 198 EMAIL_BACKEND =            | django.core.mail.backends  | .console.EmailBa | ckend'           |             |

Below are the configuration settings of the Django settings.py

Figure 8: Project Configuration settings in file settings.py

With Allauth fully setup, debug settings turned off, and allowed host settings set to allow all (only for development environment)

```
# Quick-start development settings - unsuitable for production
# See https://docs.djangoproject.com/en/3.2/howto/deployment/checklist/
# SECURITY WARNING: keep the secret key used in production secret!
SECRET KEY = 'django-insecure-w3x-kor) $@ 5w(9z26fmcj! 6q0*x%h58qs$*x@p nr$ (fy!2'
DEBUG = False
ALLOWED HOSTS = ['*']
INSTALLED_APPS = [
    'django.contrib.admin',
    'django.contrib.auth',
    'django.contrib.contenttypes',
    'django.contrib.sessions',
    'django.contrib.messages',
    'django.contrib.staticfiles',
    'django.contrib.sites',
    'allauth',
    'allauth.account',
    'allauth.socialaccount.providers.google',
    'allauth.socialaccount.providers.facebook',
    'allauth.socialaccount.providers.github',
    'crispy_forms',
MIDDLEWARE =
    'django.middleware.security.SecurityMiddleware',
    'django.contrib.sessions.middleware.SessionMiddleware',
    'django.middleware.common.CommonMiddleware',
    'django.middleware.csrf.CsrfViewMiddleware',
    'django.contrib.auth.middleware.AuthenticationMiddleware',
    'django.contrib.messages.middleware.MessageMiddleware',
    'django.middleware.clickjacking.XFrameOptionsMiddleware',
    'whitenoise.middleware.WhiteNoiseMiddleware',
ROOT_URLCONF = 'social.urls'
```

Figure 9: Getting the application ready to be migrated to Azure Cloud

#### 2.4 Deployment to Cloud

After testing the web application in the development environment, The app mapped with the web app created on Azure Cloud and pushed through the code deployment pipeline created with the Azure extension on VS Code.

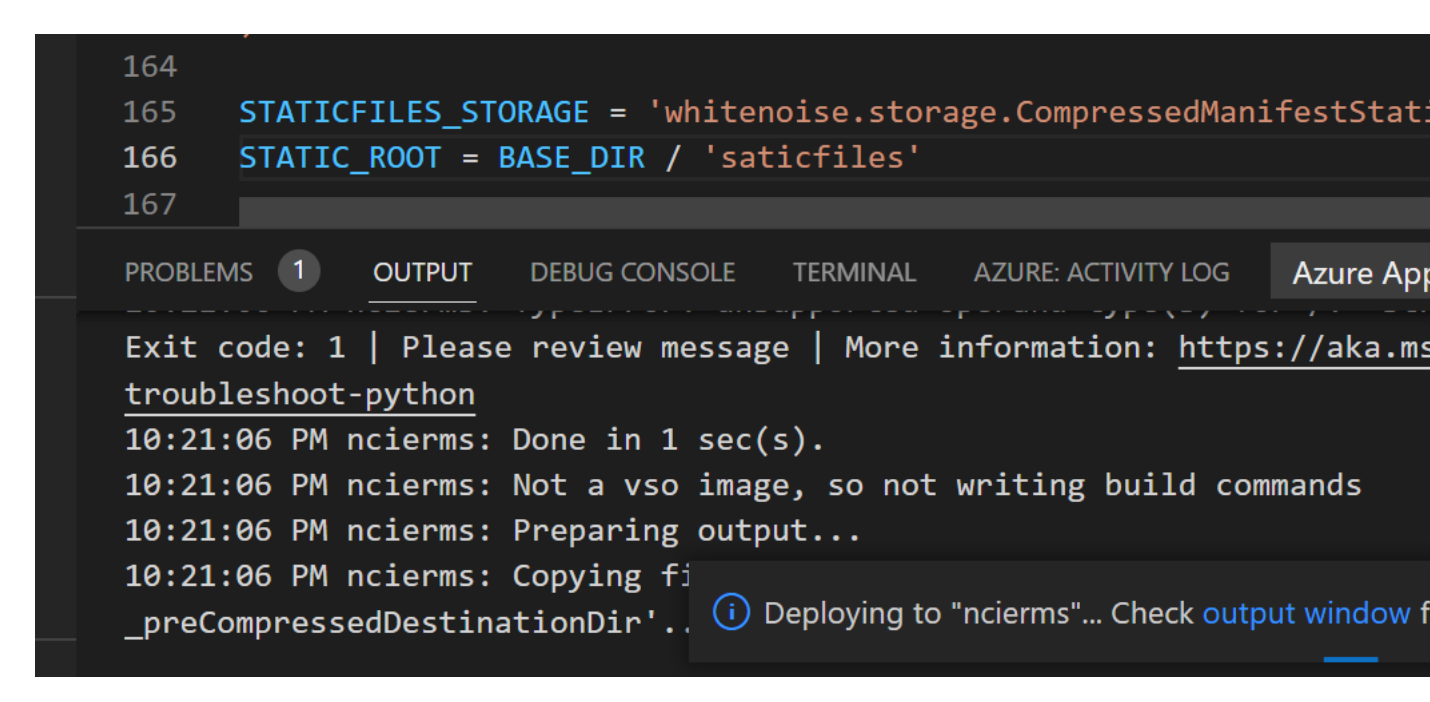

https://ncierms.azurewebsites.net/

Figure 10: Web application ncierms deployed to Azure Cloud

## 2.5 Integrating with the Facebook authentication API

This process detailed the setting up of federated integration of the ncierms with the Facebook authentication API

A test app was created on <u>https://developers.facebook.com</u> the app is named "social\_login-Test1"

| 🕫 Meta for Devel     | opers       | _                                     | -                                                                                    | Docs Tools | Support My Apps         | Q Search developer documentation | on   | 🛕 🛛 🕙 Oluse |
|----------------------|-------------|---------------------------------------|--------------------------------------------------------------------------------------|------------|-------------------------|----------------------------------|------|-------------|
| social_login - Test1 | ▼ App ID    | 347343277584023 App Mode: Development | Live                                                                                 |            |                         |                                  |      |             |
| Dashboard            |             | A                                     | App ID<br>347343277584023                                                            |            | App secret              |                                  | Show |             |
| 🔅 Settings           | ^           | D                                     | Display name                                                                         |            | Namespace               |                                  |      |             |
| Basic                |             |                                       | social_login - Test1                                                                 |            |                         |                                  |      |             |
| Advanced             |             | A                                     | App domains                                                                          |            | Privacy Policy URL      |                                  |      |             |
| ) Roles              | ~           |                                       | ncierms.azurewebsites.net $\times$                                                   |            | https://ncierms.azurewe | bsites.net/privacy               |      |             |
| 🛆 Alerts             | ~           | Т                                     | Terms of Service URL                                                                 |            | App icon (1024 x 1024)  |                                  |      |             |
| Products             | Add Product |                                       | Terms of Service for Login dialog and App Details                                    |            | T+17                    |                                  |      |             |
| Activity Log         |             |                                       |                                                                                      |            | 1024 x 1024             |                                  |      |             |
| E Activity Log       |             |                                       |                                                                                      |            |                         |                                  |      |             |
|                      |             | C<br>F                                | Category<br>Choose a category 🕶<br>Find out more information about app categories he | re         |                         |                                  |      |             |

Figure 11: Integrating with Facebook authentication API

## 2.5.1

• Application ID and secret is setup on Django admin dashboard

| $\leftarrow$ | → C ③ 127.0.0.1:8000/a           | dmin/socia | laccount/socialapp/1/ | change/               |                             |
|--------------|----------------------------------|------------|-----------------------|-----------------------|-----------------------------|
| 2            | Weather,News 💽 (2) Git - Lecture | D 🌔 [      | Ads] VanHack Can 🔹 🗈  | Python Tutorial For 🧧 | Data Driven Maps            |
|              | ACCOUNTS                         |            | Change soci           | al application        |                             |
|              | Email addresses                  | + Add      | Facebook              |                       |                             |
|              | AUTHENTICATION AND AUTHORIZ      | ATION      | Provider:             | Facebook              | ~                           |
|              | Groups                           | + Add      | Name:                 | Facebook              |                             |
|              | Users                            | + Add      |                       |                       |                             |
|              |                                  |            | Client id:            |                       |                             |
|              |                                  |            | 347343277584          | 023                   |                             |
|              | Sites                            | + Add      |                       | App ID, or con:       | sumer key                   |
| <b>«</b>     |                                  |            | Secret key:           |                       |                             |
|              | SOCIAL ACCOUNTS                  |            | 2d3709ecf43a8         | 725a9c08f1476ba6fb8   |                             |
| I.           | Social accounts                  | + Add      |                       | API secret, clie      | ent secret, or consumer sec |
|              | Social application tokens        | + Add      | Key:                  |                       |                             |
|              | Social applications              | + Add      |                       |                       |                             |

Figure 12: Adding Client ID and Secret Key parameters from Facebook Authentication API to the ncierms

And that connects the authentication app with the facebook IdP API

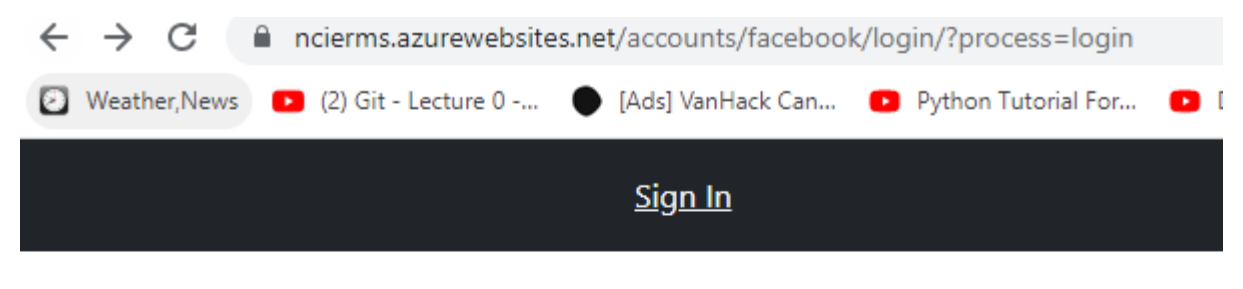

# Sign In Via Facebook

(ou are about to sign in using a third party account from Facebook.

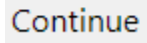

Figure 13: Integration of ncierms with Facebook is tested.

## Section 2:

To ascertain the change in the influx of patients in Irish hospitals between the years 2020, 2021 and 2022. Data is collected from the European centre for disease prevention control website. (ECDC, 2022) . The data is collected in a Microsoft excel sheet and processed in the Jupyter notebook. This test justifies this research as covid and other factors may have led to the increase in hospital visits between the years sampled; this has also necessitated the need for health care organization to migrate and secure infrastructure

ANOVA: The test for normalcy and analysis of variance in hospital daily visits between the years 2020, 2021 and 2022 is depicted in the code below.

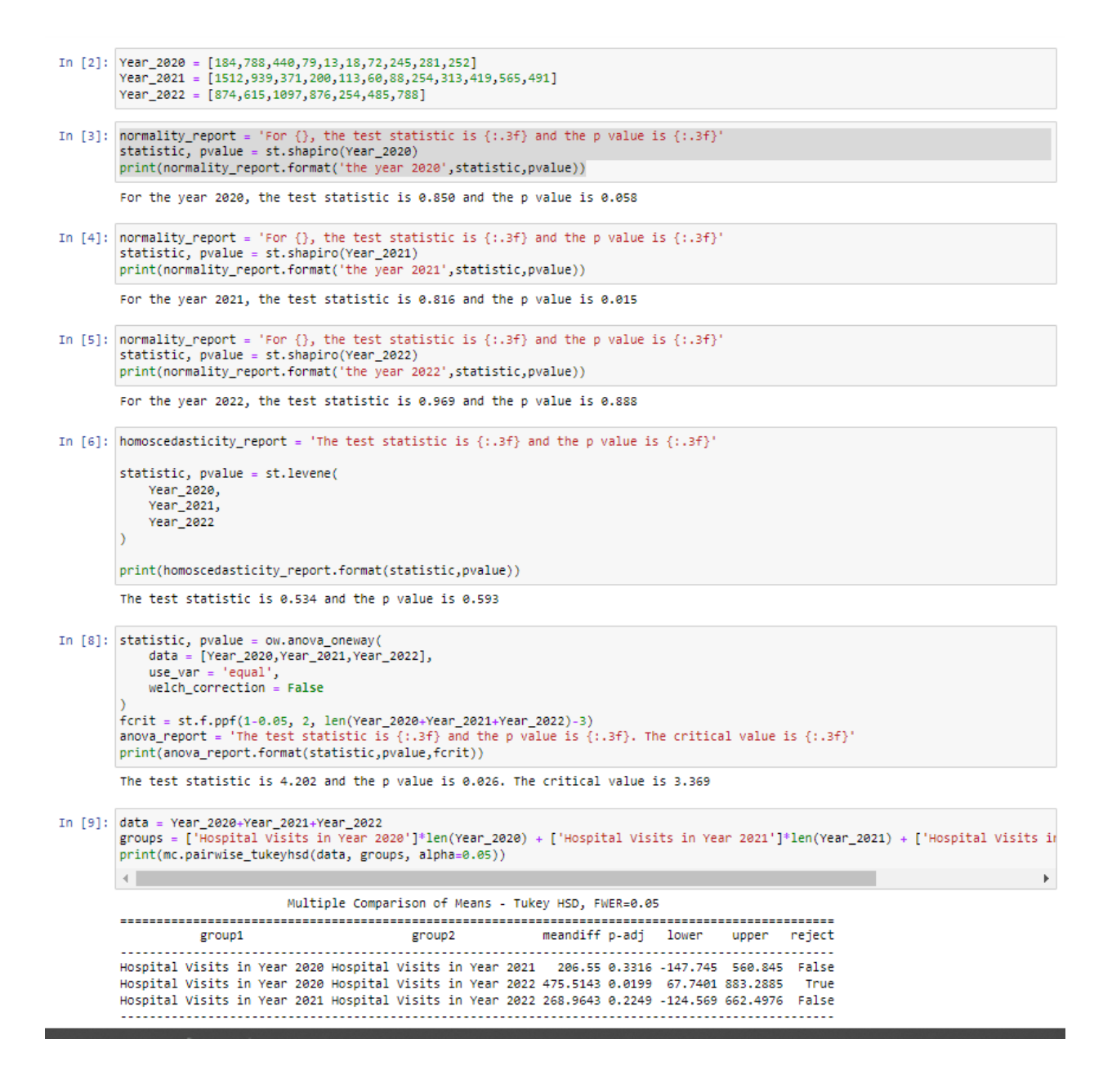

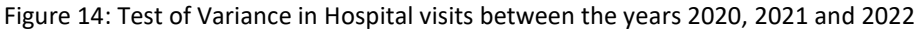

## References

Anikkadan, M.J., 2022. Django SSO using Google, Facebook and GitHub. ECDC, E., 2022. Data on hospital and ICU admission rates and current occupancy for COVID-19 [WWW Document]. Eur. Cent. Dis. Prev. Control. URL https://www.ecdc.europa.eu/en/publicationsdata/download-data-hospital-and-icu-admission-rates-and-currentoccupancy-covid-19 (accessed 8.12.22).